# 【新冠肺炎紓困振興專區】勞工紓困線上申請懶人包

# 申貸操作說明:

1. 連結本行官網「新冠肺炎紓困振興專區」點選專區內線上申請>個人戶(含勞工)或透過勞工

紓困貸款說明頁內「立即申請」按鈕導入核身頁面。

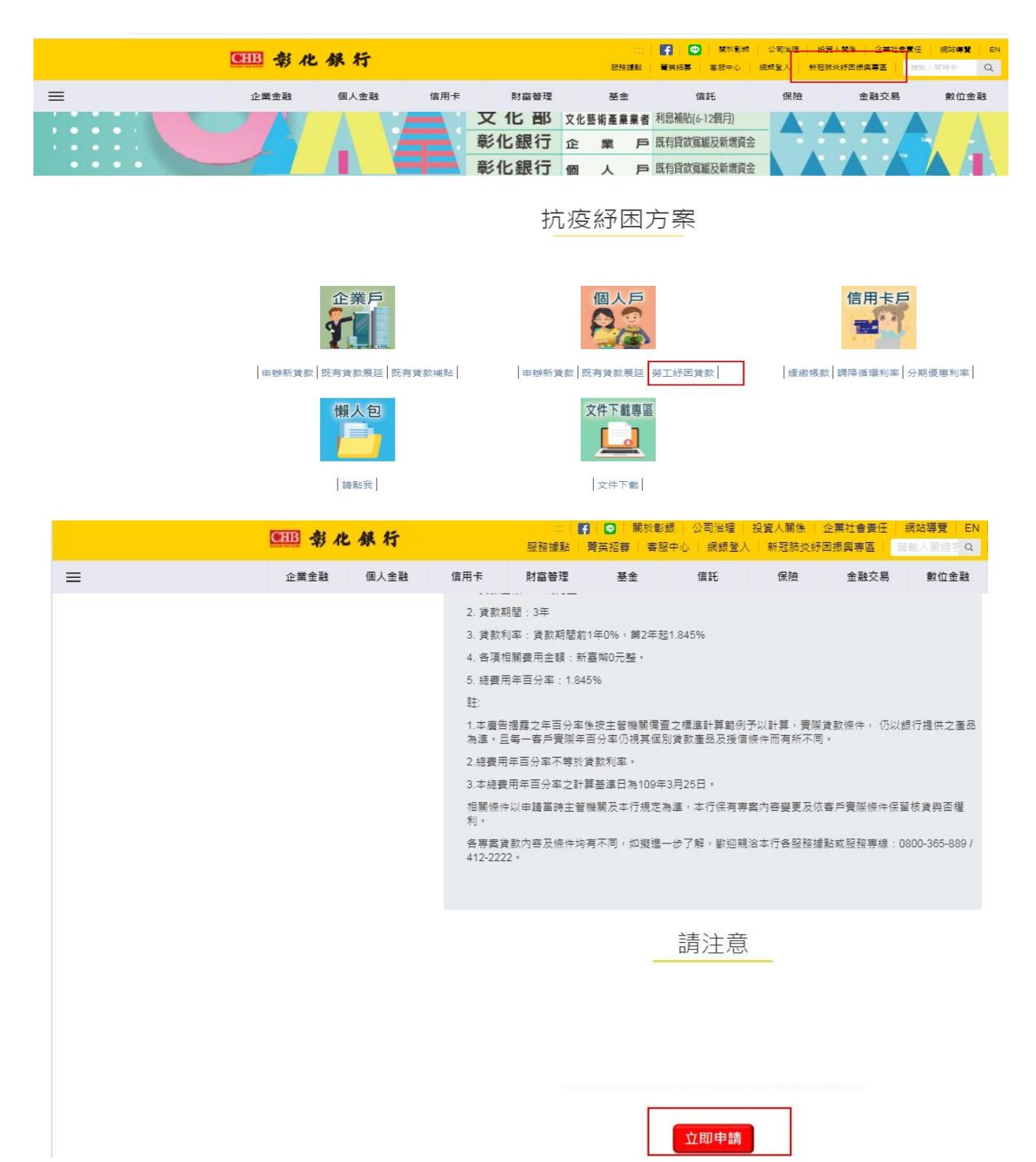

2. 亦可透過本行 e 吉貸線上貸款融資平台>個人貸款>勞工紓困貸款選項點選後確認送出進入

核身頁面。

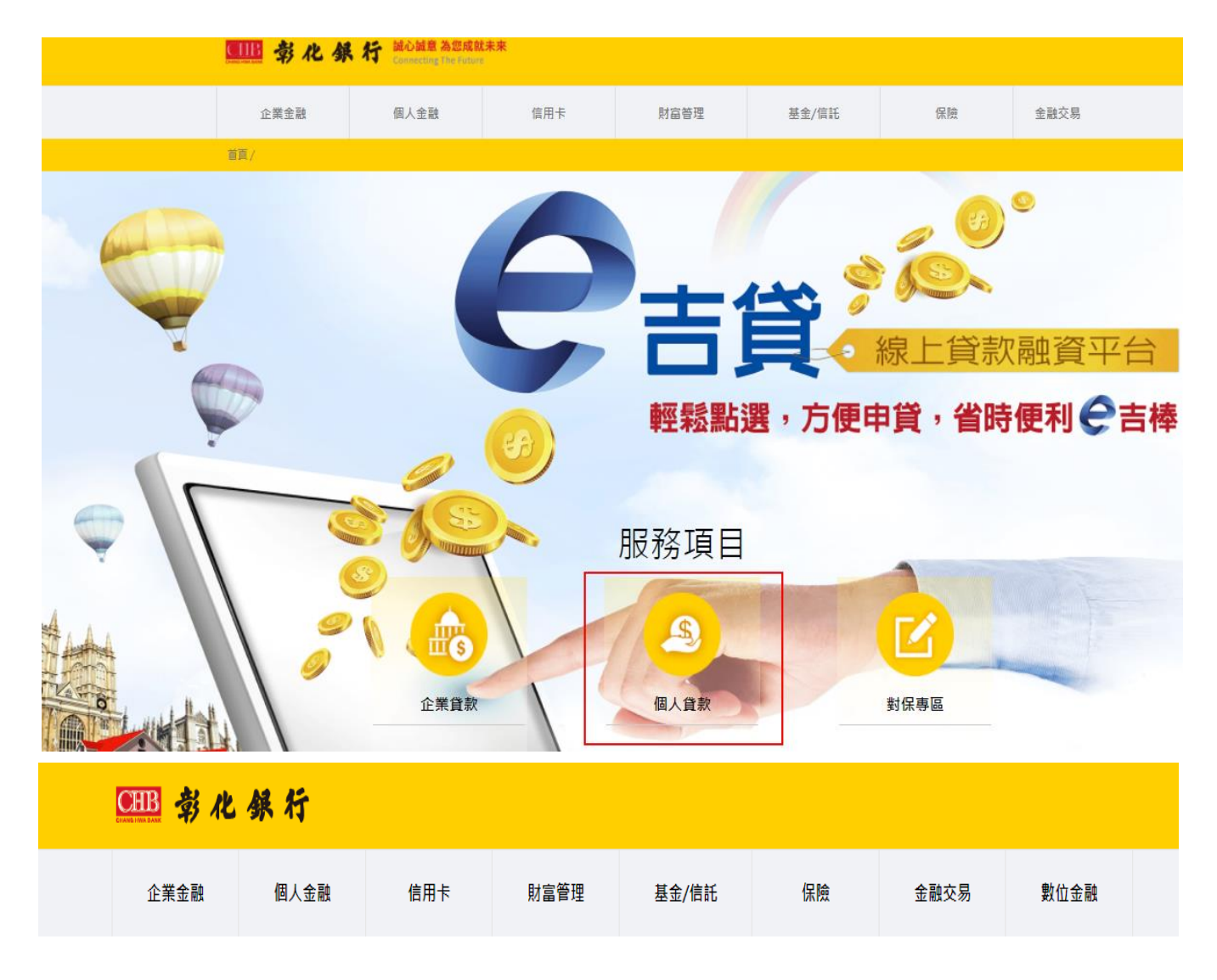

個人貸款

| 個人貸款      |                                                                      |
|-----------|----------------------------------------------------------------------|
| 請選擇申請服務項目 | ○房貨 ○既有房貨増貨 ○信貨 ○薪速貨 ◉ 勞工紓困貸款                                        |
|           | 先完成線上開立本行動位存動幅戶,並進借自然人漂證及這卡機或以(他行臨福開立幅戶資料+手機聽訊驗證),以利完成後續線上成立契約及趨動事言。 |

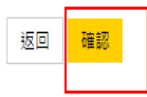

- 3. 進入勞工紓困貸款線上申請專區,點選【立即申請】後導入核身頁面。
  - 勞工紓困貸款

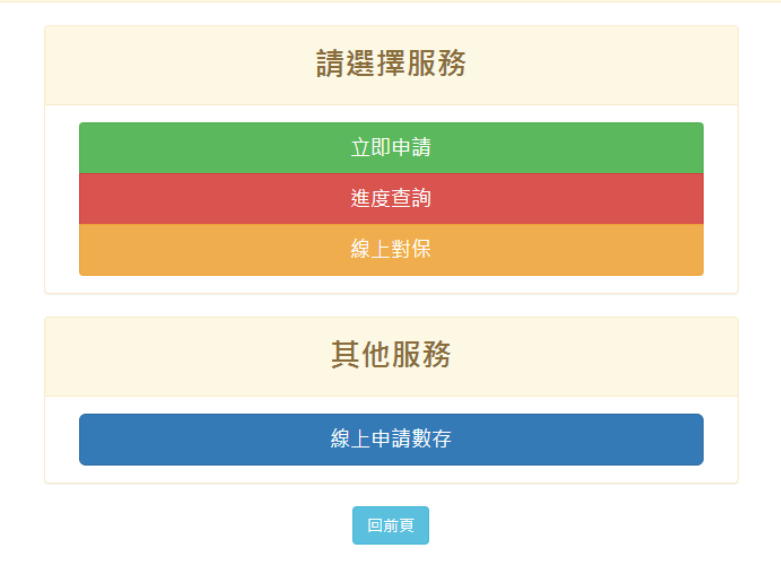

4. 選擇身分驗證方式本次含「本行網銀客戶手機簡訊或行動御守」、「本行信用卡客戶手機簡

| CILE 彰 化 祭 行 誠心誠意 為您成就未來<br>Connecting The Future |                                             |     |         |       |  |  |  |  |
|---------------------------------------------------|---------------------------------------------|-----|---------|-------|--|--|--|--|
| 企業金融                                              | 個人金融                                        | 信用卡 | 財富管理    | 基金/信託 |  |  |  |  |
| 勞工紓困貸款<br>O身分認證 > O填寫資料 > O上傳證明文件                 |                                             |     |         |       |  |  |  |  |
| 請選擇身                                              | 請選擇身分驗證方式 ○ 本行網銀客戶 ○ 本行信用卡客戶 ○ 自然人憑證 ○ 本行存戶 |     |         |       |  |  |  |  |
|                                                   |                                             |     | 回前頁 下一步 |       |  |  |  |  |

訊」、「自然人憑證」及「本行存戶手機簡訊」。

| (1-1)以本行網銀客戶手機簡訊或行動御守為例, | 須先輸入網路銀行資料驗證。 |
|--------------------------|---------------|
|--------------------------|---------------|

| ●HB 彰化銀行         |                |
|------------------|----------------|
|                  | 網銀帳號認證         |
|                  | 身分證/居留證號       |
|                  | 使用者代號          |
|                  | 使用者密碼          |
|                  | 圖形驗證碼 719709 ☎ |
|                  | ▲登入 ⊗ 清除重填     |
|                  | C 重設網鏡代號/密碼    |
| ● 網銀安全注意事項 ■ 新手上 | 络 ❷常見問題 ▲工具下載  |

(1-2)驗證後,可選擇【OTP】(手機發送簡訊一次性密碼)或【行動御守】做為二次認證機制。

| 勞工紓困貸款<br>□身分認證>□填寫資料>□上傳證明文件 |     |  |  |  |
|-------------------------------|-----|--|--|--|
| 請選擇二次認證機制 ○ OTP ○ 行動御守        |     |  |  |  |
|                               | 回前頁 |  |  |  |

(1-3)以選擇【OTP】做為二次認證機制為例,需輸入圖形驗證碼及收到之 OTP 驗證。

| 勞工紓困貸款<br>O身分認證 > O填寫資料 > O上傳證明文                                                                         | 件                       |  |  |  |  |  |
|----------------------------------------------------------------------------------------------------|-------------------------|--|--|--|--|--|
| 請選擇三次認證機制                                                                                                | • OTP                   |  |  |  |  |  |
| 手機號碼                                                                                                    | 09 21                   |  |  |  |  |  |
| 步騆一<br>輸入驗證碼                                                                                             | 時輸入圖形驗證碼 064545 重新產生驗證碼 |  |  |  |  |  |
| 步駅二<br>發送OTP                                                                                             | 發送OTP                   |  |  |  |  |  |
| 步駅三<br>輸入OTP驗證碼                                                                                          | 請輸入OTP驗證碼               |  |  |  |  |  |
| 【注意事項】<br>• 請注意!驗證碼有效時間為2分鐘。<br>• 若您的「手機號碼已變更」,請至個人網銀>管理設定>個人資料設定>個人資料變更,變更您的行動電話;亦可攜帶本人身分證明文件至全省任一分行變更。 |                         |  |  |  |  |  |
|                                                                                                    | 回前頁 完成驗證                |  |  |  |  |  |

# (1-4)以選擇【行動御守】做為二次認證機制為例,需輸入圖形驗證碼及收到之交易識別碼。

| 企業金融                            | 個人金融                              | 信用卡               | 財富管理     | 基金/信託 |  |  |  |  |  |
|---------------------------------|-----------------------------------|-------------------|----------|-------|--|--|--|--|--|
| 勞工紓困貸<br><sup>口身分認證</sup> >口填寫資 | 勞工紓困貸款<br>O身分認證 > O填寫資料 > O上傳證明文件 |                   |          |       |  |  |  |  |  |
| 請選擇二次認                          | 122機制 OC                          | NTP 💿 行動御守        |          |       |  |  |  |  |  |
| 步驟一<br>輸入驗證                     | 31                                | 316368 316368 重新產 |          |       |  |  |  |  |  |
| 步驟二<br>發送行動御                    | 發                                 | 送行動御守推播 取消        |          |       |  |  |  |  |  |
| 交易識別                            | 碼                                 |                   |          |       |  |  |  |  |  |
|                                 |                                   |                   | 回前頁 完成驗證 |       |  |  |  |  |  |

| 第二日本                | <ul> <li>ネ 条 将</li> <li>予 困 貸款</li> <li>&gt; 口填寫資料 &gt; 口上傳證明文件</li> </ul> |
|---------------------|----------------------------------------------------------------------------|
| 請選擇二次<br>認證機制       | ● OTP ● 行動御守                                                               |
| 步驟一輸入驗證碼            | 879827<br><b>072247</b><br>重新產生驗證碼                                         |
| 步驟二<br>發送行動御<br>守推播 | 發送行動御守推播取消                                                                 |
| 交易識別碼               | 28400267                                                                   |
|                     | 回前頁 完成驗證                                                                   |

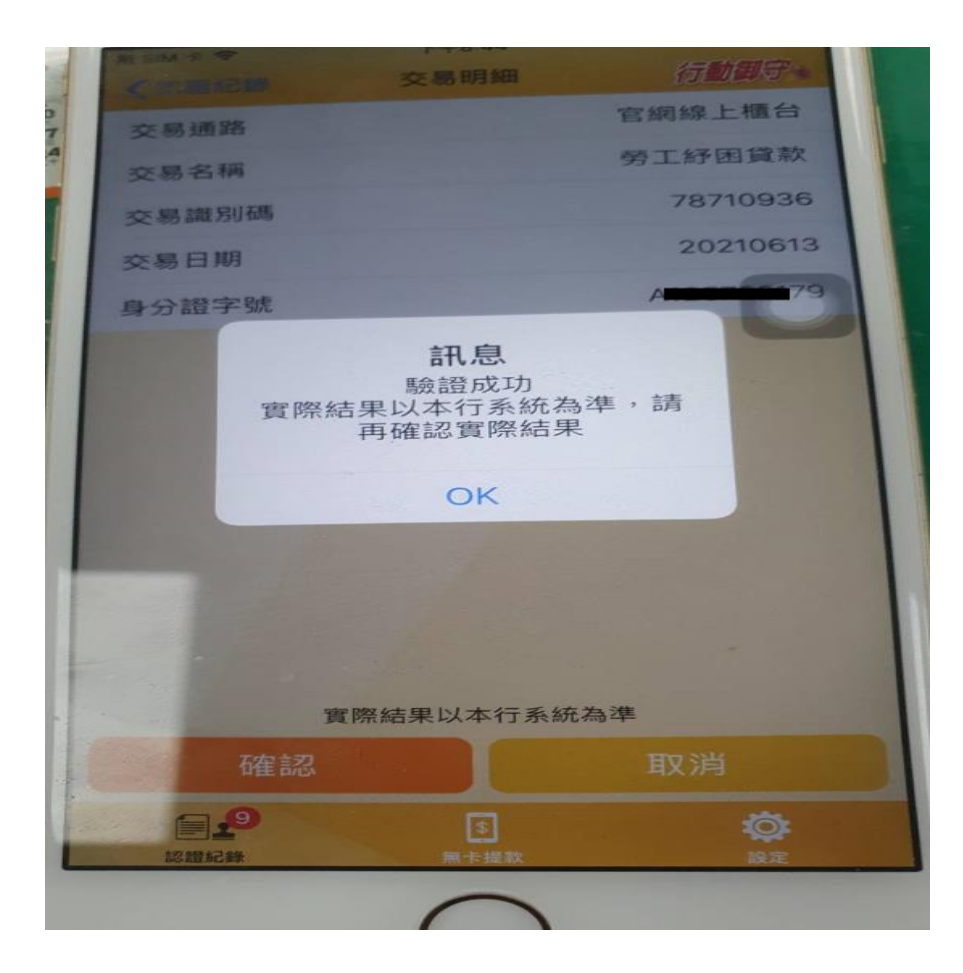

(2-1)以本行信用卡客戶為例,須先輸入本行信用卡資料驗證。

# 曹囊/線上櫃台/勞工紓困貨款-身分驗證(信用卡)

### 勞工紓困貸款-身分驗證(信用卡)

| 身分證字號                                   |
|-----------------------------------------|
| 身分證字號                                   |
| 信用卡卡號                                   |
| 信用卡卡號                                   |
| 生日(MMDD)                                |
| 生日                                      |
| 請輸入生日,包含月份及日期,例如 2018/01/01 出生,請輸入 0101 |
| 有效年月                                    |
| 請選擇到期年                                  |
| 請選擇到期月                                  |
| 535146<br>圖形驗證碼 更新圖形驗證碼                 |

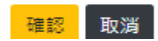

(2-2) 驗證後,可選擇【OTP】做為二次認證機制,需輸入圖形驗證碼及收到之 OTP 驗證。

| CUE                               |                 |     |      |  |  |  |  |
|-----------------------------------|-----------------|-----|------|--|--|--|--|
| 企業金融                              | 個人金融            | 信用卡 | 財富管理 |  |  |  |  |
| 勞工紓困貸款<br>D身分認證 > D填寫資料 > D上傳證明文件 |                 |     |      |  |  |  |  |
| 請選擇二次認問                           | 請選擇二次認證機制 O OTP |     |      |  |  |  |  |
| 回前頁                               |                 |     |      |  |  |  |  |

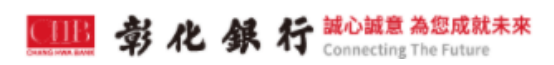

# 勞工紓困貸款

## □身分認證〉□填寫資料〉□上傳證明文件

| 請選擇二次認證機制       | • OTP                   |
|-----------------|-------------------------|
| 手機號碼            | 0000001234              |
| 步驟一<br>輸入驗證碼    | 請輸入圖形驗證碼 187296 重新產生驗證碼 |
| 步驟二<br>發送OTP    | 發送OTP                   |
| 步騾三<br>輸入OTP驗證碼 | 請輸入OTP驗證碼               |

【注意事項】

• 請注意!驗證碼有效時間為2分鐘。

• 若您的「手機號碼已變更」,請至個人網銀>管理設定>個人資料設定>個人資料發更,變更您的行動電話;亦可攜帶本人身分證明文件至全省任一分行變更。

回前頁 完成驗證

(3-1) 以自然人憑證為例,可先點選申請頁之對應元件進行下載安裝。

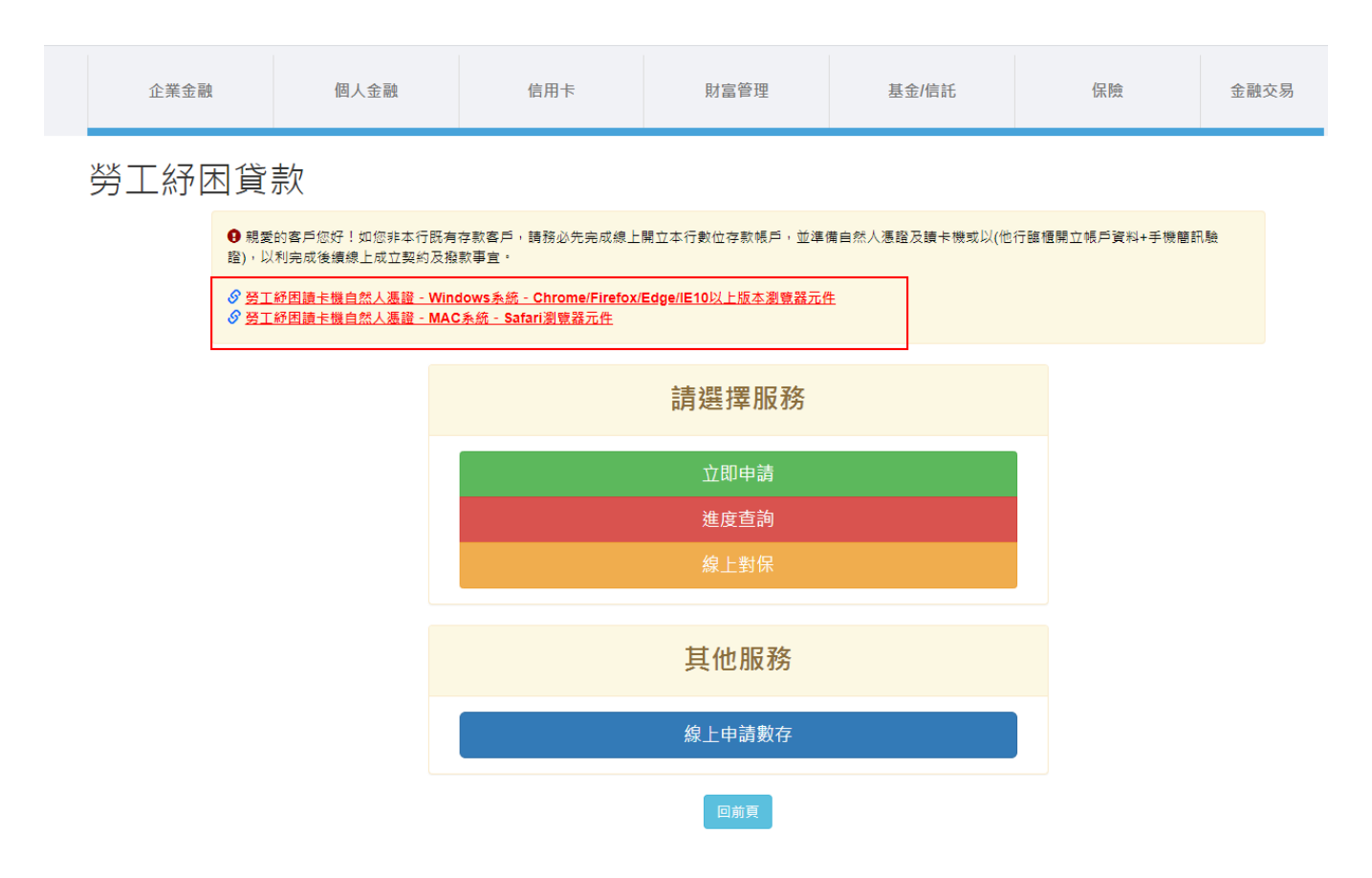

(3-2) 點選自然人憑證,點下一步。

| 企業金融                 | 個人金融                 |     | 1     | 言用卡      |      | 財富管理   |        | 基金/信言 |
|----------------------|----------------------|-----|-------|----------|------|--------|--------|-------|
| 勞工紓困貸<br>O身分認證>O填寫資料 | <b>款</b><br>科▶□上傳證明文 | 〔件  |       |          |      |        |        |       |
| 請選擇身分驗               | 證方式                  | 0 本 | 行網銀客戶 | ○ 本行信用卡署 | 客戶 🧿 | )自然人憑證 | ○ 本行存戶 |       |
|                      |                      |     |       |          | [    | 回前頁    | 一步     |       |
|                      |                      |     |       |          |      |        |        |       |

(3-3) 輸入身分證字號, 及圖形驗證碼確認送出啟動讀卡機並進行自然人憑證驗證完成後送出後

>點選對應讀卡機型號並輸入密碼驗證。

| CIIII                                                                  | <b>人行</b> 誠心誠意<br>Connection      | t 為您成家<br>g The Futur | t未來                   |                         |    |      |
|------------------------------------------------------------------------|-----------------------------------|-----------------------|-----------------------|-------------------------|----|------|
| 企業金融                                                                   | 個人金融                              | ł                     | 信用                    | 卡                       | 貝  | 才富管理 |
| <b>當賣/</b> 總上櫃台/自然人憑證核身                                                |                                   |                       |                       |                         |    |      |
| 自然人憑證核身<br><sup>身分證字號</sup><br>Q:<br>735493<br><sub>735493</sub><br>更新 | 圖形驗證碼                             |                       |                       |                         | 確  | 認取消  |
|                                                                        |                                   |                       |                       |                         |    |      |
| 💷 彰化銀行                                                                 | 誠心誠意 為您成家<br>Connecting The Futur | <b>尤未來</b>            |                       |                         |    |      |
| 企業金融                                                                   | 個人金融                              | 1                     | 言用卡                   | 財富管                     | 會理 | 基金/  |
| <b>蔷夏/</b> 線上徑台/自然人憑證核身                                                |                                   |                       |                       |                         |    |      |
| 自然人憑證核身<br><sup>身分證字號</sup><br>Q122745888<br><b>735493</b><br>更新圖形驗語   | ₽æ                                |                       | 新選擇請<br>讀卡機<br>[CASTI | F禮<br>.ES EZpad 0<br>確定 | 取消 |      |

| 企業金融                                  |        |              |                                                              |            |
|---------------------------------------|--------|--------------|--------------------------------------------------------------|------------|
|                                       | 個人金融   | 信用卡          | 財富管理                                                         | 基金/信託      |
| <b>嘗買/</b> 線上櫃台/自然人憑證核身               |        |              |                                                              |            |
| 自然人憑證核身                               |        |              |                                                              |            |
| Q122745888<br><b>735493</b><br>735493 | 斩圖形驗證碼 | 清輸入您的<br>卡月餐 | <b>)卡月密碼(Please input your pas</b><br>密碼 (Password)<br>確定 取済 | ssword ) X |

(4-1) 以本行存戶客戶手機簡訊驗證,輸入身分證字號、銀行帳號、生日、手機號碼及圖形驗證

碼資料點選確認驗證。

**首頁/**線上櫃台/本行帳號核身

| 本行帳號核身                           |  |
|----------------------------------|--|
| 身分證字號                            |  |
| 身分證字號                            |  |
| 銀行帳號                             |  |
| 銀行帳號                             |  |
| 生日                               |  |
| 生日                               |  |
| 手機號碼                             |  |
| 手機號碼                             |  |
| 034571<br>圖形驗證碼<br>更新圖形驗證碼<br>取消 |  |

|                            | 企業金融                | 個人金融                  |       | 信用卡   | 財富智       | 寶理 |
|----------------------------|---------------------|-----------------------|-------|-------|-----------|----|
| ア                          | 了了你困貸<br>अअ२३३      | <b>款</b><br>科▶□上傳證明文作 | +     |       |           |    |
|                            | 請選擇二次認              | 證機制                   | O OTP |       |           |    |
|                            |                     |                       |       |       | 回前        | 頁  |
| 企業金                        | 融個人金融               | 信用卡                   |       | 財富管理  | 基金/信託     | 保險 |
| 勞工紓<br><sub>口身分認證</sub> 》( | 困貸款<br>⊃填寫資料♪□上傳證明爻 | 7件                    |       |       |           |    |
| 請                          | 選擇二次認證機制            | • OTP                 |       |       |           |    |
|                            | 手機號碼                | 0 <b>000000</b> 68    |       |       |           |    |
|                            | 步驟一<br>輸入驗證碼        | 請輸入圖形驗證碼              |       | 66470 | 5 重新產生驗證碼 |    |
|                            | 步驟二<br>發送OTP        | 發送OTP                 |       |       |           |    |
|                            | 步驟三<br>輸入OTP驗證碼     | 請輸入OTP驗證碼             |       |       |           |    |
| 【注意事項】                     |                     |                       |       |       |           |    |

(4-2) 驗證後,可選擇【OTP】做為二次認證機制,需輸入圖形驗證碼及收到之 OTP 驗證。

• 請注意!驗證碼有效時間為2分鐘。

• 若您的「手機號碼已變更」, 請至個人網銀>管理設定>個人資料設定>個人資料變更, 變更您的行動電話; 亦可攜帶本人身分證明文件至全省任一分行變更。

回前頁 完成驗證

5. 核身完成後,進入「申請人資料頁」確認申請人資料後點選下一步。

| 勞工紓困貸款<br>3g分認證》O填寫資料》OL傳證明文 | 件               |                                 |
|------------------------------|-----------------|---------------------------------|
| 申請人資料(星號為必填資料)               |                 |                                 |
| 姓名★                          | 測試帳戶            |                                 |
| 身分證字號★                       | F <b>111</b> 66 |                                 |
| 國籍★                          | 台灣              |                                 |
| 出生日期★                        | 19920102        | (請填寫西元年月日,例如:1 <b>9920131</b> ) |
|                              |                 | 回前頁  重新輸入  下一步                  |

(2-1). 進入申請項目頁,輸入貸款條件、入扣款帳確認往來分行後點選下一步。

# 勞工紓困貸款

☑身分認證 > □填寫資料 > □上傳證明文件

|   | 申請項目(星號為必填資料) |                     |                 |
|---|---------------|---------------------|-----------------|
|   | 申貸金額 ★        | 10 萬元               |                 |
|   | 撥款入帳帳號★       | 50                  | *               |
| 1 | 授權扣款帳號★       | 505 <b>000</b> 0900 | *               |
|   | 貸款期間(寛限期)★    | 3年,寬限期6個月           |                 |
|   | 借款用途★         | 消費性貸款               |                 |
|   | 選擇分行★         | 5050-建成分行           | *               |
|   |               | 回前百 重新输入            | 下 <del>一步</del> |

6. 填寫申請人聯絡資料,系統帶入客戶留存本行之資料,填妥資料後點選下一步。

| 火火 丁 42 円 15 志      | 0                | - |
|---------------------|------------------|---|
| 另上印图員款              |                  |   |
| ☑身分認證>□填寫資料>□上傳證明文( | 件                |   |
| 申請人聯絡資料(星號為必填資料)    |                  |   |
|                     |                  |   |
| 戶籍地址★               | 224              |   |
|                     | 新北市 3號5樓         |   |
|                     | ○本人所有 ○非本人所有     |   |
|                     |                  |   |
| 居住地址 🗙              | 日行職人 阿戶題地址       |   |
|                     |                  |   |
|                     | 90 C 20 C 1      |   |
| 聯絡地址★               | 自行輪人 同戶轉始址 同居住地址 |   |
|                     | 224              |   |
|                     | 新北市地 3號5樓        |   |
| 難な悪ギー               | THE DB           |   |
|                     | 「読絵入憲法           |   |
|                     |                  |   |
|                     |                  |   |
| 行動電話 🗙              | 098              |   |
|                     | cbb1 com tw      |   |
| e-mail ×            |                  |   |
|                     | 回前商 「新新輸入 下一步    |   |
|                     |                  |   |

7. 填寫相關公司及工作資料後點選下一步。

| 勞工紓困貸款<br>@身分認證>O填寫資料>OL海證明文件 |                        |    |   |  |
|-------------------------------|------------------------|----|---|--|
| 申請人聯絡資料(星號為必填資料)              |                        |    |   |  |
| 公司统編                          | 請輸入統編                  |    |   |  |
| 公司名稱★                         | 請輸入公司名稱                |    |   |  |
| 公司地址★                         | 野透區號<br>端⇔入₩₩          |    |   |  |
|                               |                        | 1  |   |  |
| 公司電話★                         | 02<br>25362951<br>2743 |    |   |  |
|                               |                        |    |   |  |
| 行業★                           | 請選擇                    |    | ~ |  |
|                               | 請選擇                    |    | ~ |  |
| 職業★                           | 請選擇                    |    | ~ |  |
| 職稱★                           | 請選擇                    |    | ~ |  |
|                               | 請選擇                    |    | ~ |  |
| 年資★                           | 0                      | 年  |   |  |
|                               | 0                      | 個月 |   |  |

8. 填寫工作資料(續)·若客戶勾選【有投保勞保】·則不需填寫個人收入·將以勞保資訊做為 收入證明;若客戶勾選【無投保勞保】·則須填寫個人收入·並提供收入相關佐證·以供分 行承辦人員確認是否符合申貸資格。

| 職業★      | 讀選葎         |       |          |  | ~ |  |
|----------|-------------|-------|----------|--|---|--|
|          |             |       |          |  |   |  |
| 職稱 ★     | 請選擇         | 請選擇   |          |  |   |  |
|          | 請送痒         |       |          |  | ~ |  |
|          |             | 1.    |          |  |   |  |
| 年資★      | 0           | 年     |          |  |   |  |
|          | U           | 個月    |          |  |   |  |
|          | 1 107 3     |       | ]        |  |   |  |
| 年收入      | 年収入         |       | <u> </u> |  |   |  |
|          |             |       |          |  |   |  |
| 是百投休勞休 🖈 |             |       |          |  |   |  |
|          |             |       |          |  |   |  |
| 個人新資月收入  | 新貨月収入       |       | (単位:元)   |  |   |  |
|          |             |       |          |  |   |  |
| 個人具他月收入  | 具吧月収入       |       | (単位:元)   |  |   |  |
| 相仁方动     | 如仁方地        |       | (関位:元)   |  |   |  |
|          | XR+FELTXR   |       | (半Ⅲ:儿)   |  |   |  |
|          |             |       |          |  |   |  |
| 持有不動產情形  | ○無 ○本人持有 ○配 | 偶持有   |          |  |   |  |
| (加分選填項目) |             |       |          |  |   |  |
|          |             | 前頁  重 | 新輪入 下一步  |  |   |  |

9. 點選審閱聲明事項、告知事項後確認點選下一步。

#### 勞工紓困貸款 ☑身分認證 >□填寫資料 >□上傳證明文件 Q 聲明事項 1. 本人聲明以上所填資料皆屬真實,除姓名、國籍及身分證統一編號外,如本申請書上填資料,與本人原留存於貴行之資料不同者,本人同意以本申請書及所附之相關證明文件 等,向貴行申請辦理個人資料之變更。 2.本人茲同意貴行、財圖法人金融聯合徵信中心、財團法人中小企業信用保證基金、財團法人農業信用保證基金、財團法人海外信用保證基金、財金資訊股份有限公司、國家發 展委員會、台灣票據交換所、內政部、委託之外部鑑價機構及其他經金融監督管理委員會指定之機構(以下簡稱前揭機構),於辦理授信業務之目的範圍內,得依法令規定蒐 集、處理及利用(含國際傳輸)本人之個人資料,且亦授權貴行得向前揭機構蒐集本人資料,特此聲明 3. 本人茲同意貴行於辦理授信業務之目的範圍內,得向財團法人金融聯合徵信中心蒐集、處理及利用本人之租賃與分期交易相關資訊。 4. 個人授信申請書為貸款借據之一部分,與貸款借據具有相同效力:貴行及申請人同意以電子文件作為表示方法,依本申請書交換之電子文件,其效力與書面文件同。 5. 書行保留核准貸款與否及貸款條件之權利。 6. 貴行對前項紀錄之保存,應盡善良管理人之注意義務,保存期限至少為授信全數清償後5年。但其他法令有較長規定者,依其規定。 7. 貴行及申請人同意以符合電子簽章法之簽章,或以「金融機構辦理電子銀行業務安全控管作業基準」所訂之安全規範,作為申請人身分識別與同意本申請書條款之依據。 □ 以上聲明事項,業經本人審閱並已充分瞭解其內容。 本人已審閱受疫情影響申請勞工紓困貸款聲明事項暨個資告知事項。 回前頁 下一步

### 10. 確認申請資料無誤後即可點選下一步送出。

| 勞工紓困貸款<br>@身分認證>@填寫資料>口上傳證明文 | (件               |
|------------------------------|------------------|
|                              | 確認申請資料           |
| 8                            | 申請項目             |
| 申貨金額                         | 10 萬元            |
| 貸款期間                         | 3年,寬限期6個月        |
| 借款用途                         | <b>消費性貸款</b>     |
| 選擇分行                         | 建成分行             |
|                              | 申請人資料            |
| 姓名                           | 徐三羊              |
| 身分證字號                        |                  |
| 國籍                           | 台灣               |
| 出生日期                         |                  |
| 戶籍地址                         |                  |
| 居住地址                         |                  |
| 聯絡地址                         |                  |
| 聯絡電話                         |                  |
| 行動電話                         | 0987654321       |
| e-mail                       |                  |
| 公司统编                         |                  |
| 公司名稱                         | - 測試公司名稱         |
|                              | 11U test address |
|                              | U2 25352351 2743 |
| 1.1 元                        | - 大気()           |

## 11. 上傳身分證正反面、收入證明文件(如有投保勞保則非必要)。

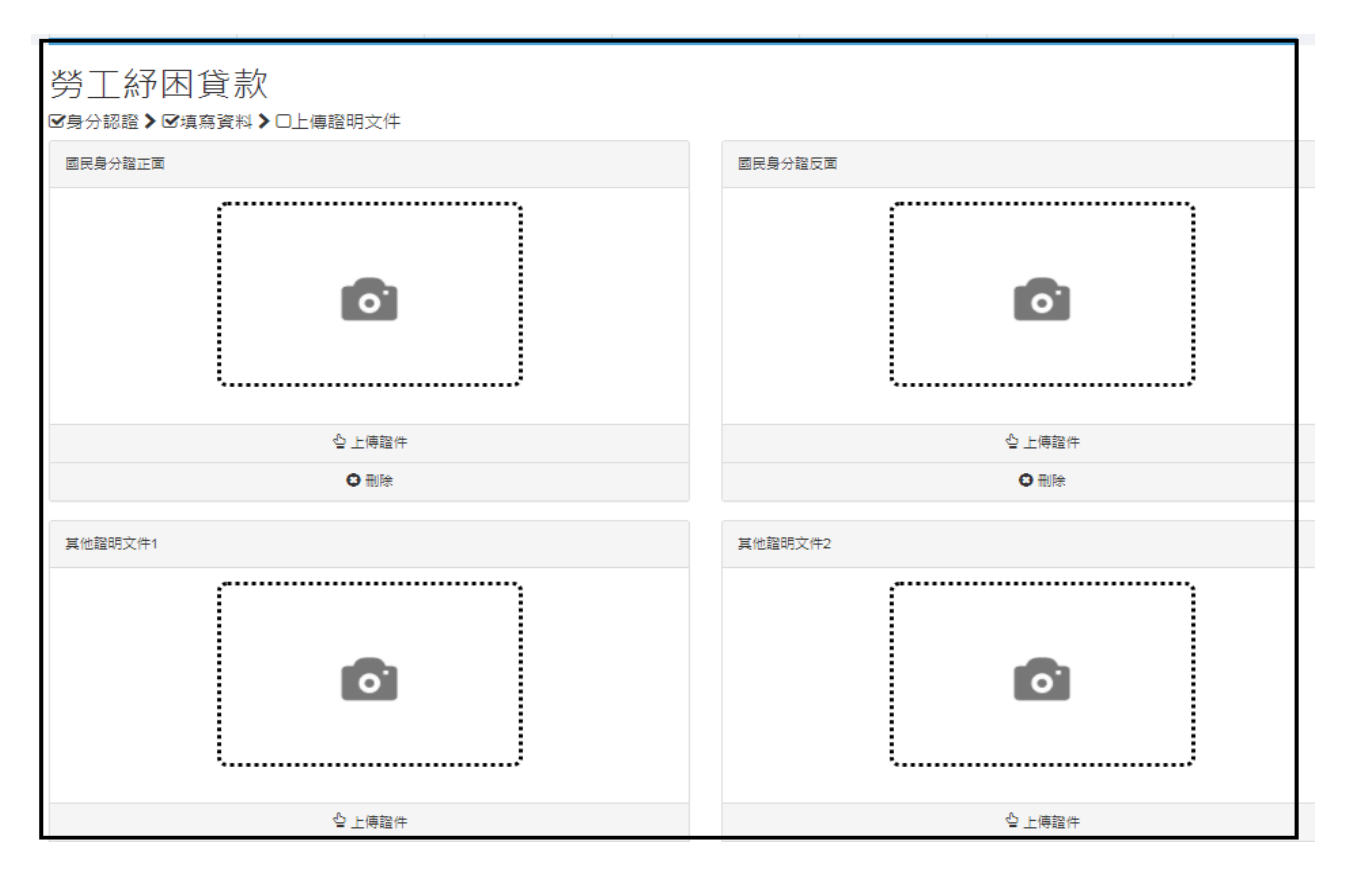

# 12. 上傳完畢後,點選【案件申請】即送出申請。

| 其他證明文件1                                                                                                    | 其他證明文件2 |
|----------------------------------------------------------------------------------------------------|---------|
|                                                                                                    |         |
|                                                                                                    |         |
| ●刪除                                                                                                    | ●刪除     |
| 真他謚明文件3                                                                                                    | 其他證明文件4 |
|                                                                                                    |         |
|                                                                                                    |         |
| ●刪除                                                                                                    | ●刪除     |
| <ul> <li>請上傳您的國民身分證(正反面)。</li> <li>每一上傳檔案大小以SMB為限。</li> <li>上傳檔案指式現為PDF、GIF、JPG、PNG。</li> <li>加使用數位相職拍照時,邊講設定解析度大小為1600°1200,遵免檔案過大無法上傳。</li> </ul> | 案件申請    |

## 13. 申請完成產生網路申請序號

| 🎹 彰化 併                        | <b>、行</b> 誠心誠意 為您成<br>Connecting The Fut | <mark>龙就未來</mark><br>Num                              |      |       |    |      |  |
|-------------------------------|------------------------------------------|-------------------------------------------------------|------|-------|----|------|--|
| 企業金融                          | 個人金融                                     | 信用卡                                                   | 財富管理 | 基金/信託 | 保險 | 金融交易 |  |
| 勞工紓困貸款<br>☞身分認證➤☞填寫資料➤☞上傳證明文件 |                                          |                                                       |      |       |    |      |  |
| 勞工紓困貸款申請完成                    |                                          |                                                       |      |       |    |      |  |
|                               |                                          | 親愛的客戶您好:<br>您已完成線上申請勞工紓困貸款,網路申請序號:「2021060890496756」。 |      |       |    |      |  |
| 感謝您使用【彰七銀行-線上申請勞工紓困貸款】服務!     |                                          |                                                       |      |       |    |      |  |
|                               |                                          |                                                       |      |       |    |      |  |

14. 系統發送申請貸款之通知予客戶(網路申請序號:線上對保時須輸入此序號)

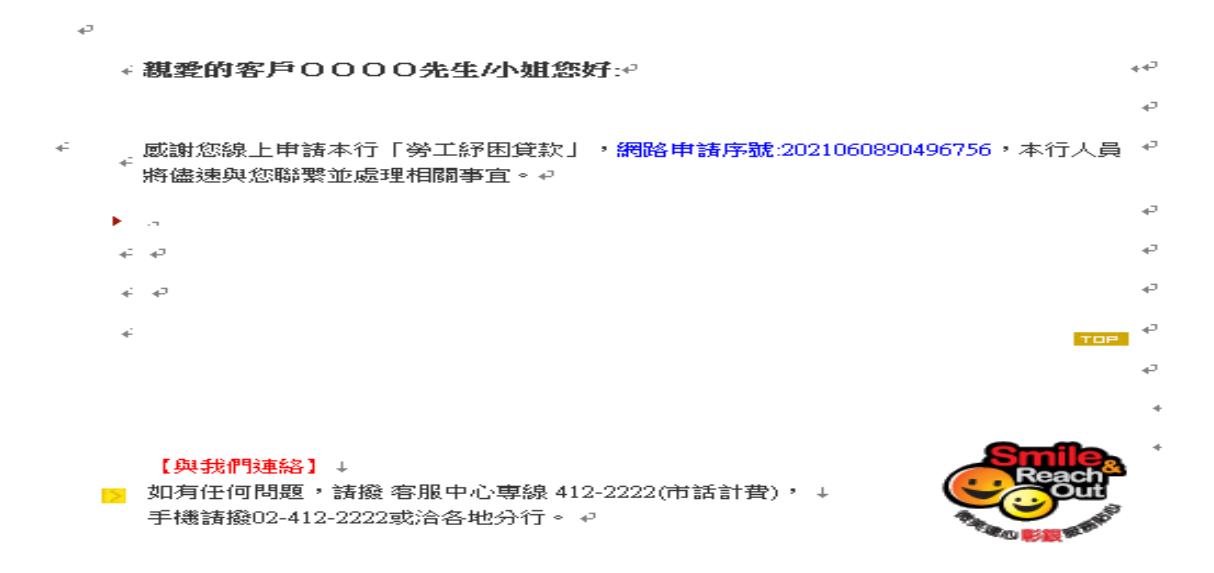

15. 案件核准後, 收到核准通知, 點選連結可登入「線上對保專區」或自行登入後進行線上對保

#### 作業

| 彰化銀行「」核准通知 |   |  |
|------------|---|--|
|            | × |  |

#### 親愛的客戶 0000先生/小姐您好:

您本次申請的「」已核准,請點選連結網址確認並建立您的貸款契約 https://ecounter.bankchb.com/chb\_ecounter/loan/Verify若有疑問請洽建成分行TEL:02-25555121分機:

□ 如有任何問題,請聯絡管理行或致電本行客服中心(02)412-2222。

彰 化 銀 行 敬啟 中華民國110年6月8日

# 線上對保操作說明:

1. 收到核准通知,點選連結登入「線上對保專區」或自行登入後進行線上對保作業

| • | 💷 彰化 鎌                                                                                     | 、<br>行<br>記   | <b>t未來</b> | 4           |          |    |      |
|---|--------------------------------------------------------------------------------------------|---------------|------------|-------------|----------|----|------|
|   | 企業金融                                                                                       | 個人金融          | 信用卡        | 財富管理        | 基金/信託    | 保險 | 金融交易 |
| - | 線上對保專                                                                                      | <b>⊡</b><br>≋ |            |             |          |    |      |
|   | 網路申請戶                                                                                      | 序號 [2         | 80210      |             |          |    |      |
|   | <ul> <li>本專區提供之電子契約</li> <li>為了您的權益□請確認</li> <li>紓困負款線上對保受現</li> <li>如有問題,請治詢全省</li> </ul> |               |            |             |          |    |      |
|   |                                                                                            |               |            | 回前頁 確認 重新輸入 | <b>V</b> |    |      |

2. 本行(非數三或數一低風險)線上對保之身分驗證方式:「本行網銀客戶手機簡訊或行動御

守」、「本行信用卡客戶手機簡訊」、「自然人憑證」及「本行存戶手機簡訊」。

|        | <b>一 常化祭行</b> 誠心誠意為忽成就未來<br>              |      |     |      |       |    |      |  |
|--------|-------------------------------------------|------|-----|------|-------|----|------|--|
|        | 企業金融                                      | 個人金融 | 信用卡 | 財富管理 | 基金/信託 | 保險 | 金融交易 |  |
|        | 線上對保專區<br>D身分認證>O對保確認>O審閱契約               |      |     |      |       |    |      |  |
|        | 請繼揮認證機制 ○ 本行網銀客戶 ○ 本行信用卡客戶 ○ 自然人憑證 ○ 本行存戶 |      |     |      |       |    |      |  |
| 回前頁下一步 |                                           |      |     |      |       |    |      |  |

# 3. 以本行網銀客戶為例,須先輸入網路銀行資料驗證

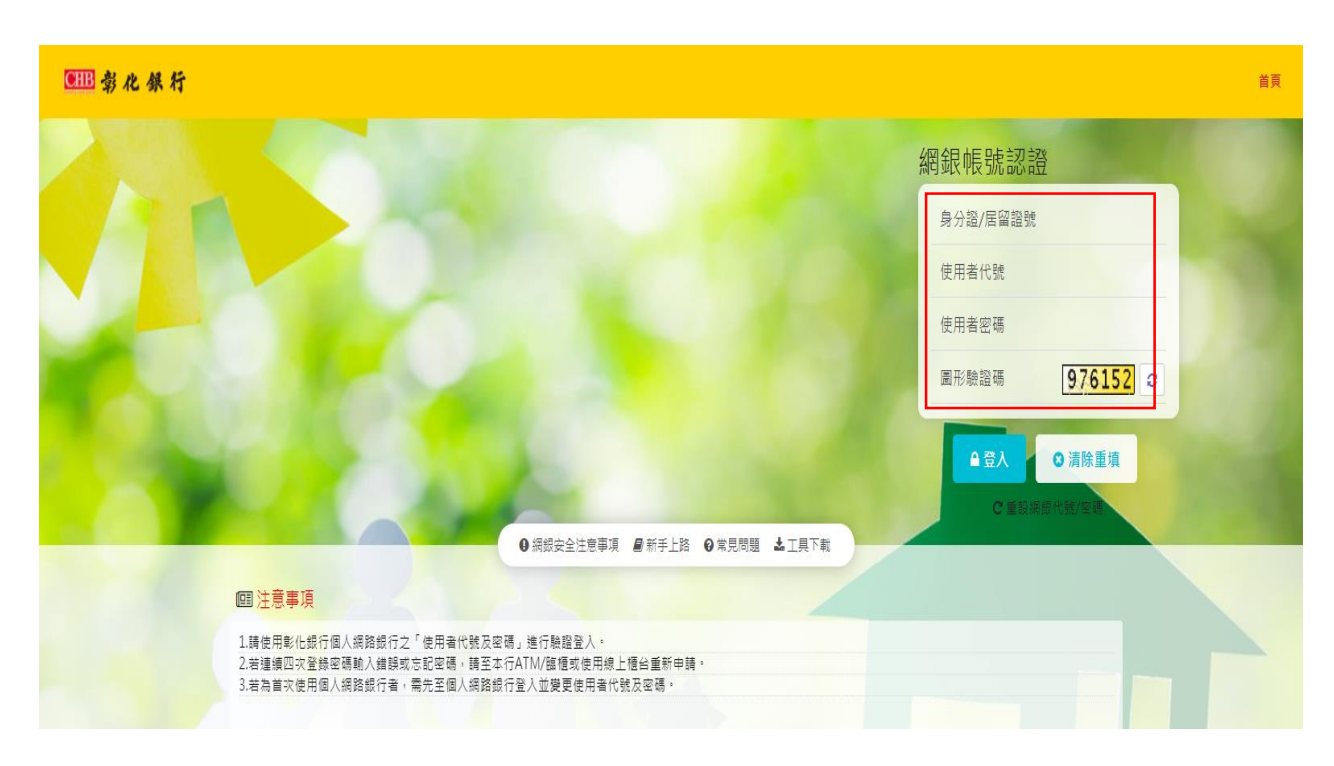

## 4. 二次驗證輸入 OTP 或行動御守,本次以行動御守為例

| 企業金融 個人金融 信用卡 財富管理 基金/信託 保險 金融交易 | 企業金融 |
|----------------------------------|------|
|----------------------------------|------|

# 線上對保專區

□身分認證》□對保確認》□審閱契約

| 請選擇二次認證機制       | ○ OTP ● 行動御守          |
|-----------------|-----------------------|
| 步駅一<br>輸入驗證碼    | 915932 973214 重新產生驗證碼 |
| 步驟二<br>發送行動御守推播 | 發送行動御守推播 取消           |
| 交易識別碼           | 34343843              |
|                 |                       |

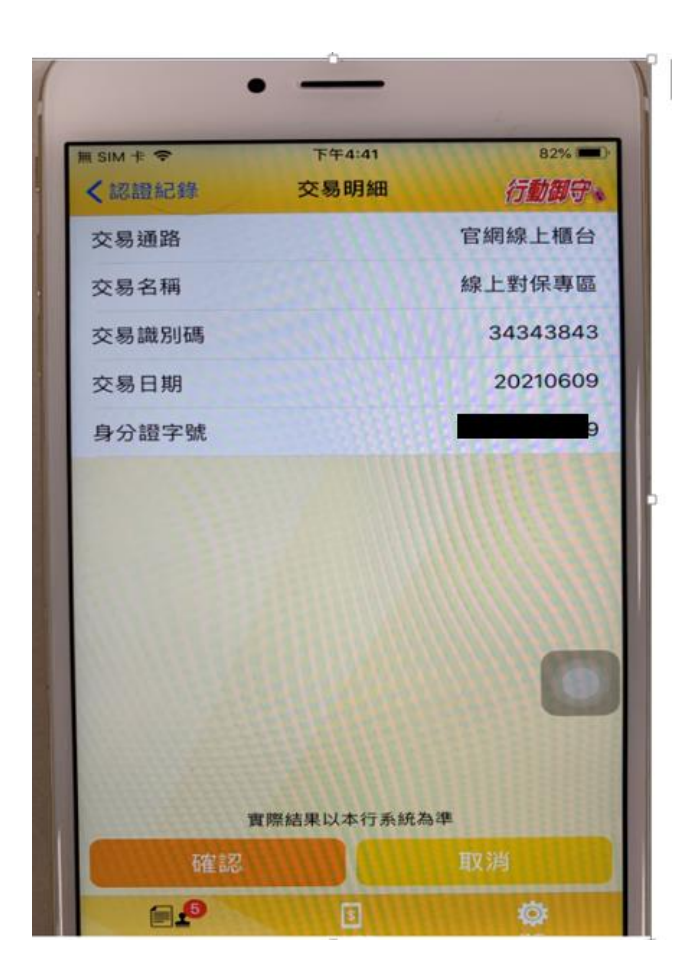

5. 點選我要對保(「本行信用卡客戶手機簡訊」、「自然人憑證」及「本行存戶手機簡訊」對保

| デー 小 保 行 isidization in former |                      |      |                  |      |       |    |      |
|--------------------------------|----------------------|------|------------------|------|-------|----|------|
|                                | 企業金融                 | 個人金融 | 信用卡              | 財富管理 | 基金/信託 | 保險 | 金融交易 |
| 線上對保專區<br>☞身分認證♪□對保確認♪□審閱契約    |                      |      |                  |      |       |    |      |
|                                | 網路申請序                | 羽號   | 2021060890496980 |      |       |    |      |
|                                | 收件編號 PL3928311006006 |      |                  |      |       |    |      |
|                                | 傮爈穜頊 – 有虛保貸款信媛       |      |                  |      |       |    |      |

驗證部分可參考申請流程)

6. 本行僅有數三或數一低風險帳戶客戶,線上對保之身分驗證方式:「自然人憑證」及「跨行 帳號」(他行臨櫃開立帳戶資料+手機簡訊驗證後搭配上傳身分證影像檔機制),本次以跨行 帳號為例。

| 企業金融     個人金融     信用卡     財富管理       線上對保専區       回身分認證 > 口對保確認 > 口審閱契約            唐選擇認證機制      ○ 自然人憑證 ○ 跨行帳號 | 💷 彰化 錦 | <b>新行</b> 誠心誠意為<br>Connecting 7 | 為您成就未來<br>The Future |        |  |         |  |  |
|----------------------------------------------------------------------------------------------------|--------|---------------------------------|----------------------|--------|--|---------|--|--|
| 線上對保專區<br>□身分認證>□對保確認>□審閱契約<br>請選擇認證機制 ○ 自然人憑證 ○ 跨行帳號                                                          | 企業金融   | 個人金融                            |                      | 信用卡    |  | 財富管理    |  |  |
| 請選擇認證機制 ○ 自然人憑證 ○ 跨行帳號       回前頁 下一步                                                                           |        |                                 |                      |        |  |         |  |  |
| 回前頁 下一步                                                                                                    | 請選擇認證  | 機制                              | ○ 自然人憑證              | ○ 跨行帳號 |  |         |  |  |
|                                                                                                    |        |                                 |                      |        |  | 回前頁 下一步 |  |  |

7. 輸入身分證字號、他行臨櫃開立帳戶資訊(含留存他行手機等資料)及驗證碼送出核驗。

| 他行帳號核身 |                 |  |  |
|--------|-----------------|--|--|
| 身分證字號  |                 |  |  |
| 身分證字號  |                 |  |  |
| 銀行別    |                 |  |  |
| 銀行別    |                 |  |  |
| 銀行帳號   |                 |  |  |
| 銀行帳號   |                 |  |  |
| 生日     |                 |  |  |
| 生日     |                 |  |  |
| 手機號碼   |                 |  |  |
| 手機號碼   |                 |  |  |
| 市内電話   |                 |  |  |
| 市內電話   |                 |  |  |
| 512764 |                 |  |  |
|        | <b>南新岡形騎</b> 潟雄 |  |  |

## 8. 系統依據他行留存手機發送 OTP 驗證資訊。

|   | 企業金融                   | 個人金融                                                                                                    | 信用卡         | 財富管理     | 基金/信託      | 保 |
|---|------------------------|----------------------------------------------------------------------------------------------------|-------------|----------|------------|---|
|   | 線上對保專                  | □ □ ■ ■  ■ ■ ■ ■ ■ ■ ■ ■ ■ ■ ■ ■ ■ ■ ■ ■ ■ ■ ■ ■ ■ ■ ■ ■ ■ ■ ■ ■ ■ ■ ■ ■ ■ ■ ■ ■ ■ ■ ■ ■ ■ ■ ■ ■ ■ ■ ■ ■ ■ ■ ■ ■ ■ ■ ■ ■ ■< |             |          |            |   |
|   | 請選擇二次認                 | 證機制                                                                                                    | ОТР         |          |            |   |
|   | 手機號到                   | چ 09                                                                                                    | 1           |          |            |   |
| I | 步驟一<br>輸入驗證            | 碼                                                                                                    | 25386       | 7253     | 86 重新產生驗證碼 |   |
|   | 步驟二<br>發送OT            | P                                                                                                    | B發送otp(115) |          |            |   |
|   | 步騍三<br>輸入OTP驗          | 證碼                                                                                                    | 2323        |          |            |   |
|   | 【注意事項】<br>• 請注意!驗證碼有效的 | 寺間為2分鐘。                                                                                                    |             |          |            |   |
|   |                        |                                                                                                    | ~           | 回前頁 完成驗證 |            |   |

## 9. OTP 驗證後需接續上傳身份證正反面影像檔案(確認本人身份),完成核身後點選我要對保

(自然人憑證請參考申請核驗流程)。

# 線上對保專區

□身分認證>□對保確認>□審閱契約

| 國民身分證正面  | 國民身分證反面 |
|----------|---------|
| <b>o</b> | C       |
| ⊉ 上傳證件   | ⊉ 上傳證件  |
| ○刪除      | • 刪除    |

• 請上傳您的國民身份證(正反面),並確認清晰、無反光及裁切,倘模糊不清者,須再次人工通知補件後,始能完成對保程序。

• 每一上傳檔案大小以5MB為限。

• 上傳檔案格式限為PDF、GIF、JPG、PNG。

• 如使用數位相機拍照時,建議設定解析度大小為1600\*1200,避免檔案過大無法上傳。

|  | 回前頁 | 上傳檔案 |
|--|-----|------|
|--|-----|------|

| ● 豪化 銀                | 新<br>新<br>新<br>新<br>新<br>新<br>新<br>新<br>新<br>新<br>新<br>新<br>新<br>新 | <b>t</b> 未來  |            |    |
|-----------------------|--------------------------------------------------------------------|--------------|------------|----|
| 企業金融                  | 個人金融                                                               | 信用卡          | 財富管理       | 基金 |
| 線上對保專[<br>☞身分認證▶□對保確證 | <u>品</u><br>図▶□審閱契約                                                |              |            |    |
| 網路申請序                 | 號 2021                                                             | 061290498277 |            |    |
| 收件編號                  | 1234                                                               | 123456789    |            |    |
| 借據種類                  | 有擔                                                                 | 呆貸款借據        |            |    |
|                       |                                                                    |              | 回前頁 🕑 我要對保 |    |

# 10. 審閱借據內容後,點選「確認內容無誤」

| 企業金融 個                                                                          | 人金融 信                                                                                               | 用卡 貝                                                       | 财富管理                                        | 基金/信託          | 保險             | 金融交易 |   |
|---------------------------------------------------------------------------------|----------------------------------------------------------------------------------------------------|------------------------------------------------------------|---------------------------------------------|----------------|----------------|------|---|
|                                                                                 |                                                                                                    |                                                            |                                             |                |                |      |   |
| 伯上料但市厅                                                                          |                                                                                                    |                                                            |                                             |                |                |      |   |
| 級上到休專區                                                                          |                                                                                                    |                                                            |                                             |                |                |      |   |
| ☑身分認證>☑對保確認>□審問                                                                 | 開契約                                                                                                 |                                                            |                                             |                |                |      |   |
|                                                                                 |                                                                                                    | 個人貸款                                                       | 次专用借据                                       |                |                |      | Î |
|                                                                                 | (週轉金、修繕、消費性                                                                                         | 撞保、土融、建融、購別                                                | 屋貸款【以非所購買之                                  | 房屋供擅保者】等货;     | 故專用)           |      |   |
|                                                                                 |                                                                                                    |                                                            |                                             |                |                |      |   |
| 保助人 高小路                                                                         |                                                                                                    | 22                                                         | 操体                                          |                | □達帶保證人         |      |   |
| 借款人 <u>高小陸</u>                                                                  |                                                                                                    | 兹遗问                                                        | 擔任                                          |                | □達帶保證人<br>□保證人 | ,    |   |
| 晉款人 <u>高小陸</u><br>向彰化商案銀行1                                                      | 股份有限公司 (簡稱 <b>彰化</b>                                                                                | <sup>蓝進同</sup><br>商業銀行,包括總行                                | 擅任<br>行及所屬各分支機構。;                           | 以下稱貴行)         | □達帶保證人<br>□保證人 | ,    |   |
| 借软人 <u>高小陸</u><br>雨彰化商案銀行<br>借款 <b>新臺幣</b>                                      | 股份有限公司 (简稱彰化<br>臺拾萬 元祭,並同意:                                                                         | 莊逝同<br>商業銀行,包括總行<br>豊守下列各條款;                               | 擅任<br>行良所屬各分支機構。;                           | 以下編費行)         | □達學保證人<br>□保證人 | ,    |   |
| 借款人 <u>高小量</u><br>向彰化商案銀行用<br>借款 <b>新臺幣</b><br>一、 借款期                           | 股份有限公司(簡稱 <b>彰化<br/><u>壹拾萬</u> 元祭,並同意3<br/>19間:</b>                                                 | 兹逝闲<br><b>商業銀行</b> ,包括總行<br>進守下列各條款:                       | 擅任<br>行及所屬各分支機構。;                           | u下稿實行)         | □達學保證人<br>□保證人 | ,    |   |
| 借软人 <u>高小量</u><br>向彰化商業銀行1<br>借款 <b>新臺幣</b><br>一、 借款期<br>本借款<br>本借款             | 股份有限公司(簡稱 <b>彰化<br/><u>壹拾萬</u> 元祭·並同意:</b><br>19間:<br>19期前自民國 <u>110年06月09</u> 1                    | 茲巡问<br>商業銀行,包括總行<br>遵守下列各條款:<br>目 (即借款日)起至民員               | 擅任<br>行反所屠各分支機構。;<br>國 <u>111年06月09日</u> 止。 | 21下稿實行)        | □達學係變人<br>□保證人 | ,    |   |
| 借款人 <u>高小量</u><br>向彰化商案銀行約<br>借款 <b>新 臺 幣</b><br>一、 借款期<br>本借款<br>二、 借款期        | 股份有限公司 (簡稱 <b>彰化<br/><u>壹拾萬</u> 元筌</b> ,並同意)<br>19間:<br>20初間自民國 <u>110年06月09</u> :<br>20分方式:        | 茲邀問<br>商業銀行,包括總行<br>進守下列各條款:<br>L (即借款日)起至民呈               | 擔任<br>行及所屬各分支機構。;<br>酉 <u>111半06月09日</u> 止。 | 以下稱實行)         | □連辛係變人<br>□保證人 | ,    |   |
| 借款人 <u>高小隆</u><br>向彰化商案銀行所<br>借款 <b>新 臺 幣</b><br>一、 借款期<br>本借款<br>二、 借款期<br>本借款 | 股份有限公司(簡稱 <b>彰化<br/>壹拾舊</b> 元整,並同意:<br>1間:<br>2期間自民國 <u>110年06月09</u> ;<br>19付方式:<br>10元撥行方式,按下列□円1 | 茲邀問<br>商業銀行,包括總行<br>遵守下列各條款:<br>■(即借款日)起至民國<br>は記∨之條款的定撥付: | 擅任<br>行及所屬各分支機構。;<br>國 <u>111年06月09日</u> 止。 | <b>以下稿實</b> 行) | □達爭係縱人<br>□保證人 | ,    |   |

| 企業金融       | 個人金融                                                                          | 信用卡                                       | 財富管理                                                 | 基金/信託                                         | 保險                                           | 金融交易      |
|------------|-------------------------------------------------------------------------------|-------------------------------------------|------------------------------------------------------|-----------------------------------------------|----------------------------------------------|-----------|
|            |                                                                               |                                           |                                                      |                                               |                                              |           |
| 線上對保專      |                                                                               |                                           |                                                      |                                               |                                              |           |
| ☑身分認證>☑對保研 | 認>口審閱契約                                                                       |                                           |                                                      |                                               |                                              |           |
|            | 常秋館行みみ、                                                                       |                                           | - de las ri                                          |                                               |                                              |           |
|            | 本情紙之微竹方式,桜下列」                                                                 | 」內亞紀 V 之徐宏》                               | 1天微竹,                                                |                                               |                                              |           |
|            | ■ 撥入借款人态業行 建                                                                  | <u>或</u> 分行(部)周立                          | 之 活期雑書 存款第 5                                         | 00 就候户。                                       |                                              |           |
|            | □ 抬入借款人指定之                                                                    | 銀行                                        | 分行(部) 存                                              | 軟第 號帳戶內                                       |                                              |           |
|            | □ 其他:                                                                         |                                           |                                                      |                                               |                                              |           |
| Ξ.         | 遗本付息方式                                                                        |                                           |                                                      |                                               |                                              |           |
|            | (一) 本借款之遗本付息方式                                                                | •按下列□内性花                                  | <之係款約定:                                              |                                               |                                              |           |
|            | 自借款日起,按月於每                                                                    | 月 日份息                                     | - 次,本金到期一次清(                                         | £ .                                           |                                              |           |
|            |                                                                               |                                           |                                                      |                                               |                                              | 00        |
|            | 自借款日起,前6 儒,<br>日起,按月於每月9                                                      | 月為寬限期(即付息<br>日 <b>■</b> 依半金法,平            | 不還本)。在此期間按)<br>均鑑選本息。□平均捆                            | 1於每月 9 日付息,寬限期<br>還本金,並同時繳付按還款                | (期滿,自民國 <u>110年12月</u><br>(日借款餘額計算之利息。       | 09        |
|            | <ul> <li>自借数目起,前6 個,</li> <li><u>日</u>起,按月於每月9</li> <li>自借数日起,依年金法</li> </ul> | 月為寬限期(即付息<br>日■依半金法,平<br>,按月於每月           | 不還本),在此期間按)<br>均鑑還本息。□平均攤<br>日平均攤還本息。                | 1於每月 9 日付息,寬限期<br>還本金,並同時繳付按還款                | (期滿,自民國 110年12月<br>(日借款餘額計算之利息。)             | <u>03</u> |
|            | 自借款日起,前 6 個,<br><u>日</u> 起,按月於每月 9<br>□ 自借款日起,低年金法                            | 月為寬限期(即付息<br>日■依年金法,平<br>,按月於每月<br>月 日平均1 | 不還本),在此期間按)<br>均難還本息。□平均攤<br>日平均攤還本息。<br>推還本金,並同時繳付料 | 1於每月9日付息,寬限期<br>還本金,並同時繳付按還款<br>#還款日借款餘額計算之利」 | ,期內,自民國 <u>110年12月</u><br>:日借款餘額計算之利息。<br>息。 |           |

回航页 🛛 建成内容差距

| 企業金融           | 個人金融                                                                               | 信用卡                                  | 財富管理                         | 基金/信託                              | 保險                           | 金融交易     |  |
|----------------|------------------------------------------------------------------------------------|--------------------------------------|------------------------------|------------------------------------|------------------------------|----------|--|
|                |                                                                                    |                                      |                              |                                    |                              |          |  |
| 線上對保專          |                                                                                    |                                      |                              |                                    |                              |          |  |
| 8身分認證 ❥ ☯對保確   | <br>謳認 ▶ □審閱契約                                                                     |                                      |                              |                                    |                              |          |  |
| <u></u> +      | 七、 履行地及管轄法院:                                                                       |                                      |                              |                                    |                              | -        |  |
|                | 本借據約定之義務,)<br>赊。但不須排险消費,                                                           | 憲以貴行總行或 <u>土城</u> 分行<br>各保護注第四十十條或民事 | f所在地為履行地。本借據<br>ξ訴訟注第四Ⅱ→伝タカ小 | 涉訟時,雙方同意以 <u>新北</u><br>額訴訟管轄注除之適用。 | 地方法院為第一審管轄法                  |          |  |
| <u>_</u> +     | 沉。江小竹柳依雨夏日休陵江东田下七馀秋氏争赴驱沽东田二八馀人几小顿卧驱官转法院人返用。<br>二十八、 本借攮的食如东来需事官,除法令另有摸皮外,由譬方另行講定之。 |                                      |                              |                                    |                              |          |  |
| <u></u> =+     | 九、 本借據正本乙式<br>人/保證人及(或)其他<br>為個別商議條款】                                              | 份,由借款人、連帶<br>化關係人同意有關本借款2            | 保證人/保證人(如有時)<br>2收執,以其於本借據後列 | 、擔保物提供人及責行各執<br>「貸款文件交付收受欄」:       | 执乙份為憑。但經連帶保證<br>之勾選項目為準。【本條文 |          |  |
| 個別             | 商議條款:                                                                              |                                      |                              |                                    |                              |          |  |
| 前開<br>十三<br>並同 | 第三條第(三)項、第四佾<br>條、第二十二條、第二十四<br>意遵守該等約定。                                           | \$第(三)項、第六條、第八<br>9條及第二十九條均為個別       | ·條、第九條、第十二條第<br> 商議條款,借款人及連帶 | (一)項第5款、第6款及第(<br>保證人/保證人特此聲明業     | 二)項第5款至第11款、第<br>已充分審閱瞭解其內容, |          |  |
|                | 【借款人特此聲明已審閱全書                                                                      | 耶條款內容,包括貴行以員                         | <b>頁著字體說明之契約重要內</b>          | 容及可能涉及之風險資訊                        | ,借款人茲聲明業已充分瞭                 | <u>k</u> |  |

### 11. 審閱增補借據內容後,點選「確認內容無誤」

| 🛄 彰化 錄                               | 新行 調心誠意 為您成就<br>Connecting The Falane                                                          | 未來                                                                         |                                                                            |                                                                   |                                                           |                |
|--------------------------------------|------------------------------------------------------------------------------------------------|----------------------------------------------------------------------------|----------------------------------------------------------------------------|-------------------------------------------------------------------|-----------------------------------------------------------|----------------|
| 企業金融                                 | 個人金融                                                                                           | 信用卡                                                                        | 財富管理                                                                       | 基金/信託                                                             | 保險                                                        | 金融交易           |
| 線上對保專[<br>図身分認證》 図對保確語               | □□<br>図 ▶ □審閱契約                                                                                |                                                                            |                                                                            |                                                                   |                                                           |                |
| 【 勞<br>立增援<br>同)_<br>管機關<br>下:<br>一、 | 参動部對受嚴重特殊4<br>將借據人 <u>高小隆</u> (下稱借款)<br><u>年月日茶</u> 11<br>们訂頒之「勞動部對受嚴重<br>利息補貼:<br>除發生停止補貼之情事列 | 專染性肺炎影響勞工<br>人)為申辦「勞動部受疑」<br>普線(下稱原借讓),向:<br>"特殊傳染性肺炎影響勞工<br>、,本借款自借款目起算1: | 舒困貸款】增補借損<br>魚持珠傳染性肺炎影響勞工<br>費行借款所臺幣(下同)臺<br>好困貸款及利息補貼作業3<br>年內(下稱補貼期間)由主營 | 好困貸款」(下稱本借款<br><u>拾萬</u> 元整。借款人除願遵<br>俱知」整相關補充規定外,<br>機關全額補貼借款利息, | ),於民國(下<br>守原借據條款及勞動部(下;<br>並同意遵守本增補借據條;<br>自第2年起(即屆满第1年⋞ | 稱主<br>款加<br>2望 |
| =>                                   | 日)由借款人自行負擔借<br>本借款如發生下列任一射<br>之借款利息予責行:<br>(一)提供不賞、偽造成                                         | ·款利息。<br><b>許事,自<u>事實發生日</u>起停」</b><br>《變造之文件。                             | L利息補貼,由借款人自行                                                               | 負擔借款利息;借款人並                                                       | 應返還自事實發生日起已:                                              | 補貼             |
|                                      | <ul> <li>(二) 重複獲得其他政府</li> <li>(三) 借款人重複申請者</li> <li>(四) 借款人提前償還者</li> </ul>                   | F機關所定因應疫情評困貨<br><借款。<br><借款。                                               | 款利息補貼者。                                                                    |                                                                   |                                                           |                |

回前頁 🗹 確認內容無誤

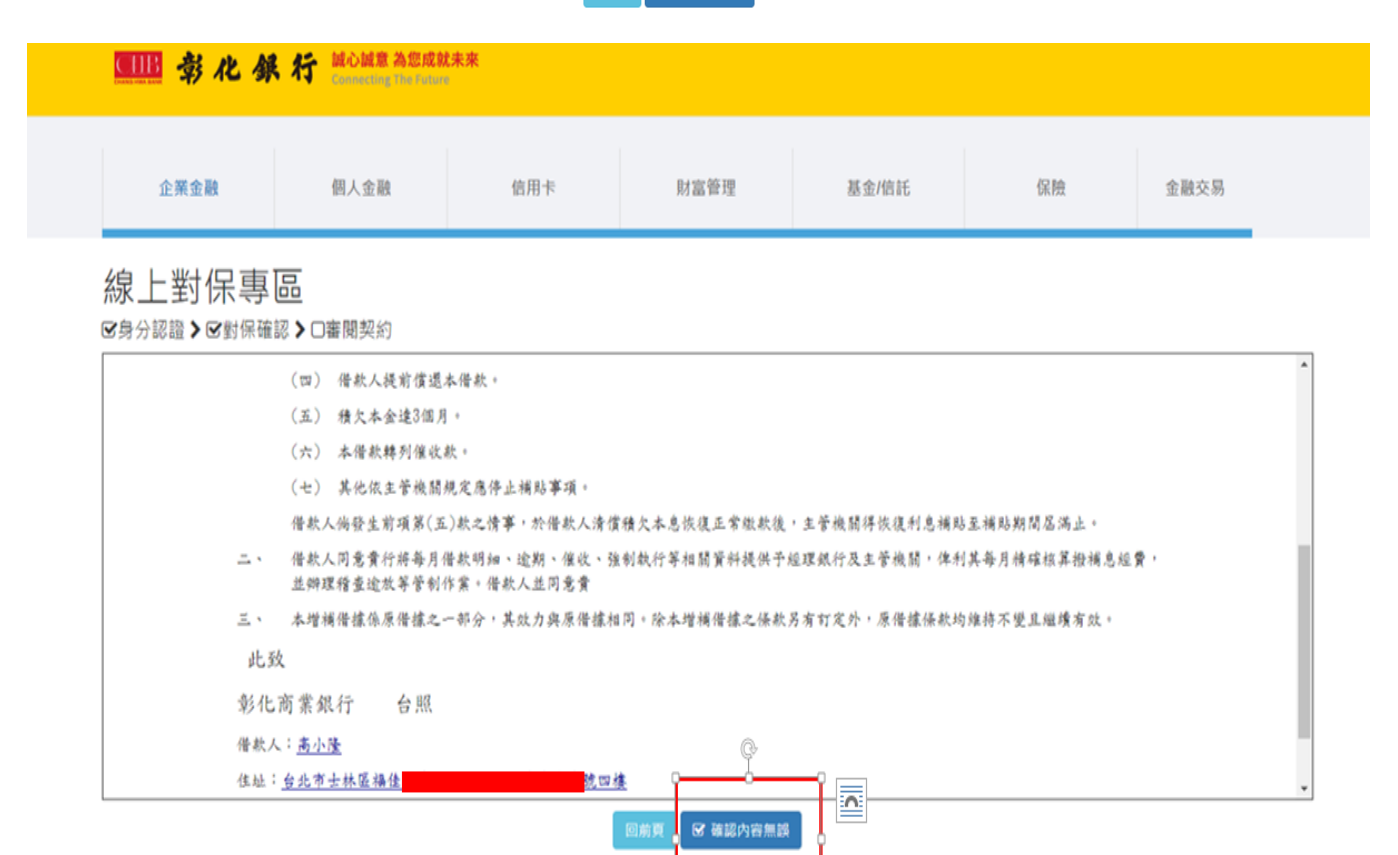

12. 線上對保完成(如您為申請勞工紓困貸款並採跨行帳戶搭配上傳身份證對保, 需待審核

上傳證件清晰無誤始完成對保程序)

| 線上對保專區<br>☞身分認證➤☞對保確認➤☞審閱 | 契約                                                                                                    |
|---------------------------|----------------------------------------------------------------------------------------------------|
|                           | 線上對保完成                                                                                                   |
|                           | 親愛的客戶您好:<br>您已完成線上對保步驟,對保編號:「2021061410498277」。<br>(如您為申請勞工紓困貸款並採跨行帳戶搭配上傳身份證對保,需待審核上傳<br>證件清晰無誤始完成對保程序。) |
|                           | 感謝您使用【彰化銀行-線上對保】服務!                                                                                      |
|                           | ♣ 回到專區首頁                                                                                                 |